#### **Oversigtsvejledning**

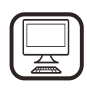

TAK FORDI DU HAR KØBT ET WHIRLPOOL PRODUKT Registrer venligst dit produkt på

www.whirlpool.eu/register, for at modtage en mere komplet assistance

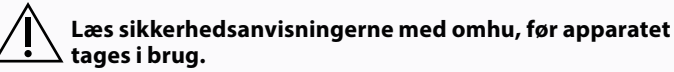

### PRODUKTBESKRIVELSE

### FØRSTEGANGSBRUG

LUFTHUL (PÅ UDSUGNINGSVERSIONERNE)

Forbind emhætten og udledningshullerne i væggen med en diameter, som svarer til luftudløbet (forbindelsesflange).

Brug af rør og udledningshuller i væggen, med en mindre diameter, vil medføre en nedsat sugeevne og en meget mere støj.

Ethvert ansvar herfor afvises derfor.

- ! Anvend et rør med den korteste, nødvendige længde.
- ! Anvend et rør med så få knæk som muligt (maksimal vinkel: 90°).

Undgå drastiske ændringer af rørets tværsnit.

Selskabet fralægger sig ethvert ansvar, hvis disse forskrifter ikke overholdes. !

#### FILTRERING ELLER KANALISERING?

! Din emhætte er klar til at blive anvendt i udsugningsversionen. Hvis emhætten skal anvendes i den filtrerende version, skal der installeres et specielt TILBEHØRSSÆT.

Kontrollér om TILBEHØRSSÆTTET medfølger eller om det skal købes separat.

Bemærk: Hvis det medfølger skal der i visse tilfælde installeres et supplerende system med aktivt kul på emhætten. Oplysninger om hvordan emhætten omformes fra udsugningsversion til filtreringsversion findes i vejledningen "Sikkerhedsanvisninger & Installation".

#### KANALVERSION

I dette tilfælde ledes røgen udenfor bygningen vha. et specielt rør, som forbindes med konnektorringen ovenpå emhætten.

OBS! Afgangsrøret medfølger ikke og skal erhverves separat. Afgangsrøret skal have den samme diameter som konnektorringen.

**OBS!** Hvis emhætten leveres med aktivt trækulsfilter, skal dette tages ud.

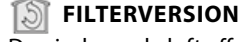

Den indsugede luft affedtes og deodoriseres før den ledes tilbage i rummet.

Det er nødvendigt at installere et supplerende filtreringssystem, baseret på aktivt kul, for at anvende emhætten i denne version.

| BETJENINGSPANE |  |
|----------------|--|
|----------------|--|

Т à

| 1  | T2 | SL1 | Т3        | T4  | T5         | SL2 | T6 T7 | T8 | Т9 | T10 | T11 | T12 | T13 | T1.        | ON/OFF "Night Light"                                                          |  |  |
|----|----|-----|-----------|-----|------------|-----|-------|----|----|-----|-----|-----|-----|------------|-------------------------------------------------------------------------------|--|--|
| ¥. | Q  |     | <b></b> A | ZEN | <i>₽</i> } |     | P P+  | û  | •  | *   | *   | 0.  | Ŕ   | T3.<br>T4. | farvetemperatur<br>"Autolight" funktion<br>"ZEN Mode" funktion<br>Motor ON/OE |  |  |

- "POWER BOOST 1" funktion "POWER BOOST 2" funktion T6.
- T7.
- Automatisk "COOKSENSE" funktion T8.
- T9. Filtermætningsindikator T10. ON/OFF "Breath Daily Cycle"
- **T11.** ON/OFF "Breath Intensive Cycle"
- T12. Lysindikator for aktiv Wi-Fi funktion
- **T13.** Wi-Fi forbindelse

#### T1. ON/OFF "NIGHT LIGHT"

Tryk herpå, for at tænde eller slukke for den bløde baggrundsbelysning.

#### T2. ARBEJDSLYS ON/OFF - VALG AF FARVETEMPERATUR

Tryk, for at tænde eller slukke for arbejdslyset.

- Når lyset er tændt, stryger du SL1 LED-båndet med din finger for at forøge eller reducere lysstyrken (henholdsvis til højre eller venstre)
- Tryk og hold for at indstille lysets farvetemperatur. Stryg SL1 LED-båndet med din finger for at indstille en koldere eller varmere farve (henholdsvis til højre eller venstre). Hvis farven ikke ændres inden for fem sekunder, vil SL1 blinke ved den valgte farveindstilling og der lyder et signal, for at angive, at systemet har lagret denne konfiguration.

Det er vigtigt at huske, at: Lyset tændes ved den sidst indstillede farvetemperatur, før apparatet blev slukket.

#### **T3. "AUTOLIGHT" FUNKTION**

Tryk for at aktivere/deaktivere den automatiske "Autolight" lysfunktion. Det er vigtigt at huske, at: Denne funktion er kun aktiveret når emhætten er forbundet til kogesektionen via Wi-Fi. Når funktionen er aktiveret, vil lyset på kogesektionen automatisk blive administreret baseret på kogesektionens status.

#### **T4. "ZEN MODE" FUNKTION**

Tryk for at aktivere eller inaktivere tilstanden "ZEN-udsugning". Denne funktion giver mulighed for at aktivere en udsugningshastighed med den perfekte balance mellem støjsvaghed og udsugningens styrke.

#### **T5. MOTOR ON/OFF**

Tryk for at tænde eller slukke for udsugningens motor.

Med motoren tændt, skal du stryge SL2 LED-båndet med din finger for at forøge eller reducere udsugningshastigheden (styrke) (henholdsvis til højre eller venstre).

#### **T6. "POWER BOOST 1" FUNKTION**

Tryk, for tændt udsugningsmotor, på T6 for at aktivere hastigheden "POWER BOOST 1" intensiv udsugning (tidsstyret). Det er vigtigt at huske, at: Emhætten vil returnere til dens tidligere hastighed efter fem minutter.

#### **T7. "POWER BOOST 2" FUNKTION**

Tryk, for tændt udsugningsmotor, på T7 for at aktivere hastigheden "POWER BOOST 2" intensiv udsugning (tidsstyret).

Bemærk: Emhætten vil vende tilbage til den tidligere anvendte hastighed efter fem minutter.

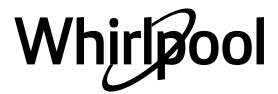

#### **T8. AUTOMATISK "COOKSENSE" FUNKTION**

Emhætten vil automatisk indstille en udsugningshastighed svarende til 1, og derefter forøge den hvis nødvendigt (baseret på de omkringliggende forhold som registreres af emhættens sensor). Hvis emhætten anvender udsugningshastigheden 1, og der ikke er nogle ændringer i de omkringliggende forhold, vil den slukke efter 5 minutter. Det er vigtigt at huske, at: Med henblik på at sikre, at denne funktion anvendes korrekt, skal du venligst først konfigurere den automatiske tilstands parametre som beskrevet i det relevante afsnit. Det er vigtigt at huske, at: Hvis du ændrer andre hastighedskontrolfunktioner mens automatisk mode er aktiv, så vil den

automatiske ventilationsfunktion slukke.

#### **T9. FILTERMÆTNINGSINDIKATOR**

## Ved regelmæssige intervaller signalerer emhætten behovet for at vedligeholde filteret.

Bemærk: Indikatorerne virker kun, når emhætten er tændt.

Tændt **T9** knap: Udfør vedligeholdelse af fedtfilteret.

Blinkende T9 knap: Udfør vedligeholdelse af kulfilteret.

Nulstilling af filtermætningsindikatorer:

Bemærk: Dette skal gøres for tændt emhætte.

Tryk og hold knappen **T9** trykket. Lyset vil slukke for at bekræfte nulstillingen. **Aktivering af kulfilterets mætningsindikator.** 

Bemærk: Dette skal gøres for slukket udsugningsmotor.

**Denne indikator er normalt deaktiveret. Den bør aktiveres hvis emhætten installeres med filterudgaven (dvs. med kulfiltre).** Tryk og hold knapperne **T1** og **T10** på samme tid, for at aktivere funktionen. Knapperne vil tænde, for at angive aktiveringen.

For at deaktivere funktionen, skal du trykke og holde de samme knapper (**T1** og **T10**) igen. Knapperne vil blinke kortvarigt og herefter slukke, for at angive inaktiveringen.

#### T10. ON/OFF "BREATH DAILY CYCLE"

Emhætten vil automatisk indstille en udsugningshastighed svarende til 1, og derefter forøge den hvis nødvendigt (baseret på de omkringliggende forhold som registreres af emhættens sensor). Hvis udsugningens hastighed ikke ændres på grund af de registrerede omgivelsesforhold, vil emhætten slukke efter to timer. Embætten vil under alle omstændigheder slukke efter fem timers brug

Emhætten vil under alle omstændigheder slukke efter fem timers brug, uden hensyn til driftstilstanden.

Bemærk: Med henblik på at sikre, at denne funktion anvendes korrekt, skal du venligst først konfigurere den automatiske tilstands parametre som beskrevet i det relevante afsnit.

#### T11. ON/OFF "BREATH INTENSIVE CYCLE"

Emhætten vil automatisk indstille en udsugningshastighed svarende til 5, og derefter forøge den hvis nødvendigt (baseret på de omkringliggende forhold som registreres af emhættens sensor).

#### Hvis udsugningens hastighed ikke ændres på grund af de registrerede omgivelsesforhold, vil emhætten slukke efter to timer. Emhætten vil under alle omstændigheder slukke efter fem timers brug,

### uden hensyn til driftstilstanden.

Bemærk: Med henblik på at sikre, at denne funktion anvendes korrekt, skal du venligst først konfigurere den automatiske tilstands parametre som beskrevet i det relevante afsnit.

#### **T12. LYSINDIKATOR FOR AKTIV WI-FI FUNKTION**

Indikatoren tændes når emhætten kontrolleres fra afstand med appen.

#### **T13. WI-FI FORBINDELSE**

Tryk for at aktivere/deaktivere Wi-Fi funktionerne. Denne funktion gør det muligt at tilslutte emhætten til internettet, så du kan overvåge/kontrollere den fra afstand med en smartphone eller tablet. For at anvende Wi-Fi funktionen, skal du tilslutte apparatet

til det hjemlige trådløse netværk (internet) ved hjælp af konfigurationsproceduren som er forklaret i "WI-FI VEJLEDNINGEN".

## KONFIGURATION AF DEN AUTOMATISKE TILSTANDS PARAMETRE

For at sikre, at den automatiske tilstand anvendes korrekt, skal man kalibrere emhætten og markere kogesektionens type.

#### Kalibrering af emhætten

Det er vigtigt at huske, at: Dette skal gøres med apparatet i standby - dvs. et minut efter slukning af motoren.

Tryk og hold knappen T4 trykket i fem sekunder.

Udsugningshastigheden 1 vil blive aktiveret, og knappen **T4** vil blinke for at angive, at emhættens kalibrering er startet (dette tager cirka 5 minutter).

Bemærk: Tryk og hold knappen **T4** trykket i fem sekunder, for at stoppe kalibreringsprocessen. Kalibreringen invalideres så og skal derfor gentages. Bemærk: Kalibreringen vil automatisk blive afviklet, når produktets strømforsyning slås til igen for første gang. **T4** vil blinke. Vent 5 minutter til kalibreringen er gennemført.

#### Valg af kogesektionens type

Det er vigtigt at huske, at: Dette skal gøres med apparatet i standby - dvs. et minut efter slukning af motoren.

Tryk og hold knapperne T10 og T11 trykket i fem sekunder.

#### Knapperne T10 og T11 vil tænde.

Hvis der bruges et gaskomfur, skal knappen **T10** trykkes – knappen vil blinke, for at angive, at dette er valgt.

Hvis der bruges et el-komfur, skal knappen **T11** trykkes – knappen vil blinke, for at angive, at dette er valgt.

Knappen blinker i tre sekunder, når der er blevet trykket herpå, for at angive, at din markering er blevet gemt.

### **TEKNISKE DATA**

| Højde (cm) | Bredde (cm) | Dybde (cm) | Ø på udsugningsrør (cm) |  |
|------------|-------------|------------|-------------------------|--|
| 105 -148,6 | 89,8        | 36,9       | 15 - 12,5 - 12          |  |

#### **RENGØRING OG VEDLIGEHOLDELSE**

#### RENGØRING

- Anvend ikke damprensere.
- Træk apparatets stik ud af stikkontakten.

*Vigtigt:* Brug aldrig ætsende rengøringsmidler eller slibemidler. Hvis et af ovennævnte produkter skulle komme i kontakt med apparatet, skal det straks rengøres med en fugtig klud. Brug ikke alkohol.

• Rengør overfladerne med en fugtig klud. Hvis fladerne er meget snavsede, skal de rengøres med en opløsning af vand og få dråber opvaskemiddel. Tør efter med en tør klud.

*Vigtigt:* Brug ikke skuresvampe, metalsvampe eller skrabere. Disse kan, med tiden, beskadige de emaljerede overflader.

• Brug specifikt fremstillede rengøringsmidler til rengøring af apparatet, og følg producentens anvisninger.

*Vigtigt:* Rens filtrene mindst en gang om måneden, for at eliminere rester af olie og fedt.

#### **VEDLIGEHOLDELSE AF FEDTFILTRENE**

Dette skal rengøres en gang om måneden (eller når filtermætningens indikatorsystem – om forudset på din model – angiver behov herfor) med et mildt rengøringsmiddel, enten i hånden eller i opvaskemaskinen ved en lav temperatur og med en kort cyklus.

Ved vask i opvåskemaskinen kan fedtfilteret af metal miste farven, men de filtrerende egenskaber påvirkes ikke.

Åbn udsugningspanelet (drej det opad).

Bemærk: Det er ikke nødvendigt at fjerne panelet.

Træk i håndtaget, for at fjerne filteret.

Efter vask og tørring af filteret skal det sættes på plads igen i den omvendte rækkefølge af ovenstående procedure.

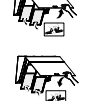

# Whirlpool

#### RENGØRING AF TRÆKULSFILTER (ANGÅR KUN

FILTRERINGSMODELLER)

Dette filter tilbageholder de ubehagelige lufte fra tilberedningen. Skift kulfilteret hver 4. måned.

#### Montering eller udskiftning af kulfilteret

- 1. Afbryd emhættens forbindelse til ledningsnettet.
- 2. Åbn og tag udsugningspanelet ud af sædet.
- 3. Afmonter fedtfiltrene.
- **4.** Montér et kulfilter i hver side, så de dækker begge motorhjulets beskyttelsesriste.

Drej filtrene med uret, så de midterste stifter fastlåser dem. Følg den omvendte rækkefølge, for at fjerne dem. Sæt fedtfiltrene og udsugningspanelet på plads igen.

### **WI-FI VEJLEDNING**

#### LIVE APPLIKATION FJERNKONTROL/OPSÆTNINGSPROCEDURE

LIVE funktionen gør det muligt at betjene og overvåge apparatet på afstand med en ekstern enhed. For at aktivere fjernkontrol af apparatet, skal du først gennemføre tilslutningsprocessen. Denne proces er nødvendig for at registrere dit apparatet, og tilslutte det til dit hjemmenetværk. Opsætningsproceduren skal kun udføres en gang. Du skal dog udføre den igen hvis du ændrer opsætningsegenskaberne for din router (netværksnavn, adgangskode eller dataudbyder).

#### 1.1 FØR DU BEGYNDER OPSÆTNINGSPROCESSEN

- 1. For at anvende denne funktion skal du have: en smartphone med Android 4.3 (eller højere) med en 1280x720 (eller højere) skærm, eller en tablet eller smartphone med iOS 8 (eller højere); • en trådløs router 2.4Ghz Wi-Fi b/g/n tilsluttet til internettet (bekræft med din enhed at signalstyrken for dit trådløse netværk er god tæt på apparatet).
- 2. Download & installer den gratis applikation: LIVE på din Android smartphone eller iPAD/iPhone fra Google Play eller App store. Appen vil vejlede dig, trin for trin, gennem installationsprocessen.

Hvis du endnu ikke har en konto, skal du oprette en og abonnere (juridiske vilkår) til tjenesten, for at kunne drage fordel af funktionerne der kommer med appen.

3. Registrer dit apparat ved at følge instruktionerne i appen. Til registreringsprocessen skal du bruge Smart Appliance IDentifier (SAID) nummeret, du finder det på mærkaten på apparatet. SAID er sammensat af numre og bogstaver (10 tegn). Du kan notere dit apparats SAID nummer her:

SAID ... ... ... ... ... ... ... ...

#### **1.2 PROVISIONERING**

- Før du begynder installationsprocessen, skal du tænde for din router og bekræfte, at det trådløse signal fra din router når apparatet. For at bekræfte Wi-Fi signalstyrken skal du bruge en tablet eller smartphone der udelukkende er forbundet til Wi-Fi routeren, enhver anden dataforbindelse skal deaktiveres, hvorefter enheden placeres tæt på apparatet. Åbn enhver internetside i en browser og kontroller, at den downloader med korrekt hastighed. Hvis din internetforbindelse fungerer korrekt, men siden ikke kan downloades, skal du måske installere en Wi-Fi forlænger (medfølger ikke med apparatet).
- Hvis din router understøtter WPS 2.0 (eller højere), skal du følge en af de to manuelle opsætningsprocedurer for at tilslutte dit apparat til routeren. Hvis din router ikke understøttes af WPS, skal du følge den manuelle opsætningsprocedure.

#### Følg instruktionerne på din 6th Sense Live applikation på din smartphone for at tilslutte apparatet til dit Wi-Fi netværk.

Ellers skal du læse de næste afsnit for en automatisk eller manuel tilslutning.

## 1.2.1 AUTOMATISK OPSÆTNINGSINSTRUKTION (FØRSTE ANVENDELSE) - WPS-METODE

Denne procedure er kun gældende hvis din router understøtter WPS2.0 (eller højere)

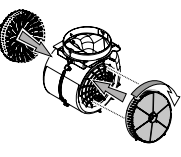

#### UDSKIFTNING AF PÆRERNE

Emhætten er udstyret med et lysdiodebelysningssystem. Lysdioder sikrer en excellent belysning, har en levetid på op til 10 gange længere end almindelige pærer og giver en energibesparelse på op til 90%.

Bemærk: Kontakt venligst den tekniske kundeservice, for at lade lysdiodelampen udskifte.

- 1. På dit apparat skal du aktivere provisioneringsprocessen ved at trykke og holde tilslutningsknappen i tre sekunder (der høres et akustisk signal). Apparatet er indstillet til "søge" tilstand for et lokalt netværk. Tilslutningsikonet på apparatet begynder at blinke hurtigt.
- 2. På en trådløs router skal du trykke på WPS-knappen for at etablere en forbindelse mellem de to produkter. Et indikatorlys på din router vil begynde at blinke.
- Når apparatet tilslutter til den lokale router, vil Wi-Fi ikonet skifte fra en hurtig til en langsom blinkning (understøttes ikke i alle apparater).
- 4. Apparatet prøver at tilslutte til Backend systemet. Tilslutningsikonet bliver konstant. Hvis Wi-Fi ikonet ikke stopper med at blinke efter nogle få minutter, har apparatet ikke kunne registrere forbindelsen til netværket ved hjælp af WPS. Prøv proceduren igen og hvis det stadig ikke lykkedes, skal du anvende en af de to manuelle opsætningsinstruktioner.
- 5. Du kan forlade Wi-Fi tilslutningsproceduren ved at trykke på tilslutningsknappen.

#### 1.2.2 MANUEL OPSÆTNINGSINSTRUKTION (FØRSTE ANVENDELSE) - SCAN FOR AT TILSLUTTE

Denne procedure anvender QR-koden fra Wi-Fi mærket, og skal anvendes hvis din router ikke understøtter WPS.

- 1. Tænd for din router og sørg for at internetforbindelsen fungerer.
- 2. På dit apparat skal du aktivere provisioneringsprocessen ved at trykke på tilslutningsknappen (et akustisk signal afspilles) • du bør se Wi-Fi ikonet blinke på apparatets HMI.
- **3.** Tænd for din enhed (telefon eller tablet), og følg instruktionerne fra appen.
- **4.** Wi-Fi ikonet på apparatet skulle stoppe med at blinke, og dermed forblive konstant tændt når den er tilsluttet.
- 5. Opsætningsprocessen er gennemført.

Whirlpoo

6. Du kan forlade Wi-Fi tilslutningsproceduren ved at trykke på tilslutningsknappen.

#### 1.2.3 MANUEL OPSÆTNINGSINSTRUKTION (FØRSTE ANVENDELSE) - UACCESS POINT

Denne procedure anvender Micro Access Point teknologien, og skal anvendes hvis din router ikke understøtter WPS.

- 1. Før du begynder opsætningsproceduren skal du notere følgende informationer ned, dit trådløse netværksnavn (SSID), dets ADGANGSKODE og apparatets SAID nummer. Du skal bruge dem under installationsprocessen.
- 2. Tænd for din router og sørg for at internetforbindelsen fungerer.
- 3. På dit apparat skal du aktivere provisioneringsprocessen ved at trykke og holde tilslutningsknappen i 5 sekunder (der afspilles to akustiske signaler, et efter 3 sekunder, og et efter 5 sekunder) • du bør se Wi-Fi ikonet blinke på apparatets HMI.
- Tænd for din enhed (telefon eller tablet), gennemgå listen over dine tilgængelige trådløse netværk i menuen, indstillinger.
- 5. Apparatet har oprettet et trådløst netværk (SSID), derefter skal du vælge det fra listen over tilgængelige trådløse netværk. Netværksnavnet består af præfikset afhængig af dit apparattype (vaskemaskine, tørretumbler, ...) efterfulgt af MAC-adressen (f.eks. VENTIL\_88\_E7\_12\_xx\_yy\_zz). Hvis du ikke kan se netværket, skal du måske opdatere listen over netværk, eller bekræfte at Wi-Fi ikonet er tændt på produktets display.

6. Når du har valgt dit SSID skal der bruges en adgangskode. Brug SAID (se "Før start af opsætningsprocessen") som adgangskode (f.eks. 444441ABCD).

**Bemærk:** Adgangskoden skelner mellem store og små bogstaver. Derefter tilslutter du til netværket.

- 7. Vent indtil din enhed bekræfter at den er tilsluttet til apparatets Wi-Fi netværk.
- Åbn en web browser. Hvis der ikke vises noget skal du indtaste "192.168.10.1" i adressebaren (URL), og derefter trykke på Enter. Browseren viser en SMART hjemmeside. Det er konfigurationssiden for Wi-Fi radioen for dit apparat.
- 9. I dropdown listen over tilgængelige netværk skal du vælge navnet på dit trådløse netværk.

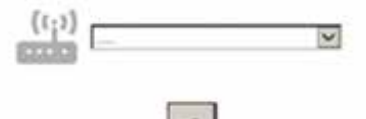

**10.** Hvis dit trådløse netværk er skjult, skal du vælge "Andet" (-> ) og manuelt indtaste dets navn (SSID) og sikkerhedsprotokol.

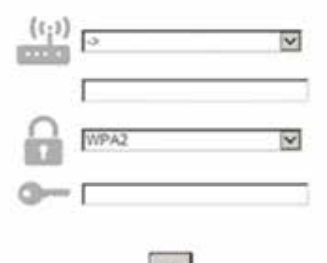

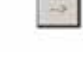

**11.** Hvis påkrævet skal du indtaste adgangskoden til dit trådløse netværk. Husk, at denne form for adgangskode skelner mellem store og små bogstaver.

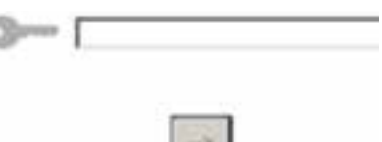

- **12.** Klik på knappen " $\rightarrow$ " for at indsende det, og vent nogle få sekunder.
- 13. Wi-Fi ikonet på apparatet skulle stoppe med at blinke, og dermed forblive konstant tændt når den er tilsluttet. Ellers skal du frakoble og tilkoble apparatet til strømmen, og derefter gentage proceduren.
- 14. Opsætningsprocessen er gennemført.

#### **1.3 TÆND/SLUK WI-FI FUNKTIONEN**

For at slukke for forbindelsen af apparatet til Wi-Fi netværket, skal du trykke og holde tilslutningsknappen på apparatet i 5 sekunder (der afspilles et akustisk signal). Wi-Fi ikonet på apparatet vil slukke. For igen at tænde for Wi-Fi forbindelse på apparatet igen, skal du trykke på Wi-Fi knappen på fjernbetjeningen.

Under provisionering af apparatet kan brugeren deaktivere denne funktion, og frakoble det fra Wi-Fi netværket ved at trykke og holde tilslutningsknappen på apparatet i 10 sekunder (der afspilles to akustiske signaler, et efter 5 sekunder, og et efter 10 sekunder). Wi-Fi ikonet på apparatet vil slukke.

For igen at tilslutte apparatet til dit Wi-Fi netværk, skal du følge proceduren i afsnittet "Provisionering".

#### **1.4 FJERNKONTROL / DAGLIG ANVENDELSE**

Denne funktion kan være implementeret, afhængig af hvilken type apparat det er.

- 1. Sørg for, at din router er tændt og tilsluttet til internettet.
- 2. Sørg for, at Wi-Fi tilslutningsstatus indikatoren på produktets display er konstant.

- Brug Whirlpool appen til at fjernkontrollere apparatet, så du kan:
   Kontrollere dit apparat og aktivere de forskellige muligheder,
  - selv når du ikke er hjemme.
    Få adgang til yderligere funktioner, for eksempel smart energitilstand.
  - Optimere energiforbruget, for eksempel ved at opnå den bedste energipris.
  - Få adgang til yderligere information om den bedste anvendelse af dit apparat.
  - Modtage feedback om apparatets status i tilfælde af alarmer.

#### **1.5 HURTIG IDENTIFIKATION AF APPARATETS TILSLUTNINGSSTATUS**

Hvis Wi-Fi tilslutningsstatus indikatoren på apparatet blinker hurtigt, er apparatet ved at søge efter en forbindelse til routeren. Hvis den blinker langsomt er apparatet forbundet til routeren, men det kan ikke forbinde til internettet (ADSL fungerer for eksempel ikke), visse apparater understøtter ikke langsom blinkning, men derimod kun en almindelig blinke funktion.

Hvis den er tændt konstant, er apparatet forbundet til internettet og til Whirlpool's cloud system.

#### 1.6 WI-FI FAQ

#### Hvilke Wi-Fi protokoller understøttes?

Den installerede Wi-Fi adapter understøtter Wi-Fi b/g/n for de europæiske lande.

Hvilke indstillinger skal være konfigureret i routerens software? De følgende router indstillinger er påkrævet: 2.4 GHz aktiveret, Wi-Fi b/g/n, DHCP og NAT aktiveret.

#### Hvilken version af WPS er understøttet?

WPS 2.0 eller højere. Kontroller routerens dokumentation. Er der nogle forskelle ved at anvende en smartphone (eller tablet) med Android eller iOS?

Du kan anvende det styresystem du foretrækker, der er ingen forskel. **Kan jeg anvende mobil 3G netdeling i stedet for en router?** Ja, men cloud tjenester er designet for enheder der er forbundet permanent.

## Hvordan kan jeg kontrollere om min internetforbindelse fungerer, og om den trådløse funktionalitet er aktiveret?

Du kan søge efter dit netværk med din smart enhed. Deaktiver andre dataforbindelser før du søger.

## Hvordan kan jeg kontrollere om apparatet er forbundet til mit trådløse netværk?

Få adgang til din routers konfiguration (se router vejledningen), og kontroller om apparatets MAC-adresse er vist på siden over trådløse forbundne enheder.

#### **Hvor kan jeg finde apparatets MAC-adresse?** Se på apparatet:

Der er et mærkat der viser SAID nummeret og MAC-adresserne. MAC-adressen består af en kombination af tal og bogstaver og begynder med "88:e7".

#### Hvordan kan jeg kontrollere om apparatets trådløse funktionalitet er aktiveret?

Brug din smart enhed og 6th Sense Live appen til at kontrollere om apparatets netværk er synligt og forbundet til clouden.

**Er der noget der kan forhindre signalet i at nå apparatet?** Kontroller, at de enheder du har tilsluttet ikke anvender al den tilgængelige båndbredde.

Sørg for, at dine Wi-Fi aktiverede enheder ikke overstiger det maksimale antal der er tilladt af routeren.

#### Hvor langt væk fra apparatet skal routeren være?

Normalt vil Wi-Fi signalet være kraftigt nok til at dække er par rum, men det afhænger af det materiale som væggene er fremstillet af. Du kan kontrollere signalstyrken ved at placere din smart enhed ved siden af apparatet.

#### Hvad kan jeg gøre hvis min trådløse forbindelse ikke kan nå apparatet?

Du kan anvende specifikke enheder til at udvide dækningen af dit Wi-Fi, såsom access points, Wi-Fi gentagere og strøm-bridges (medfølger ikke med apparatet).

## Hvordan finder jeg navn og adgangskode for mit trådløse netværk?

Se din routers dokumentation. Der er normalt et mærkat på routeren der viser den information du behøver til at tilgå enhedens opsætningside, ved hjælp af en forbundet enhed. **Hvad kan jeg gøre hvis min router anvender områdets Wi-Fi** 

kanal? Gennemtving routeren til at anvende din egen Wi-Fi kanal.

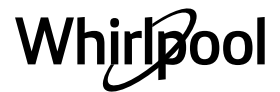

Hvad kan jeg gøre hvis tilslutningsstatus indikatoren bliver ved med at blinke langsomt, og aldrig lyser konstant, eller ikke er i stand til at skabe en stabil provisionering til min router? Apparatet er måske forbundet til routeren, men er ikke i stand til at få adgang til internettet. For at tilslutte apparatet til internettet skal du kontrollere routeren, og/eller udbyder indstillingerne.

Router indstillinger: NAT skal være tændt, firewall og DHCP skal være konfigureret korrekt. Understøtter kryptering af adgangskode: WEP, WPA,WPA2. For at prøve en anden krypteringstype, henvises der til routerens vejledning. Udbyder indstillinger: Hvis din internetudbyder har fastgjort antallet af MAC-adresser der kan forbinde til internettet, vil du måske ikke være i stand til at forbinde dit apparatet til clouden.

MAC-adressen på en enhed er en unik identifikation. Spørg venligst din internetudbyder hvordan man tilslutter andre enheder end en computer til internettet.

### FEJLFINDING

Hvordan kan jeg kontrollere om der overføres data?

Efter at have opsat netværket, skal du slukke for strømmen, vente i 20 sekunder, og derefter tænde for apparatet: Kontroller, at appen viser UI status for apparatet.

Visse indstillinger kan tage flere sekunder før de vises i appen. Hvordan kan jeg ændre min Whirlpool konto, samtidig med jeg holder mit apparat tilsluttet?

Du kan oprette en ny konto, men husk, at du skal fjerne dine apparater fra din gamle konto, før du flytter dem til din nye konto. **Jeg har skiftet min router - hvad skal jeg nu gøre?** 

Du kan enten beholde de samme indstillinger (netværksnavn og adgangskode), eller du kan slette de tidligere indstillinger fra apparatet og derefter konfigurere indstillingerne igen.

| Problem                                      | Løsninger                                                                                                    |  |  |  |  |  |  |
|----------------------------------------------|----------------------------------------------------------------------------------------------------|--|--|--|--|--|--|
| Apparatet fungerer ikke.                     | <ul> <li>Kontrollér ledningsnettets spænding og om apparatet er forbundet til strømforsyningen;</li> <li>Kontrollér, at der er blevet valgt en styrke;</li> <li>Sluk og tænd igen for apparatet, for at se om fejlen varer ved.</li> </ul> |  |  |  |  |  |  |
| Emhætten suger ikke nok luft.                | <ul> <li>Kontrollér, om styrken er indstillet på det ønskede niveau;</li> <li>Kontrollér, om filtrene er rene;</li> <li>Kontrollér lufthullerne for eventuelle tilstopninger.</li> </ul>                                                   |  |  |  |  |  |  |
| Emhætten slukker under den normale funktion. | <ul> <li>Kontrollér at strømmen ikke er afbrudt;</li> <li>Kontrollér at den flerpolede afbryderanordning ikke er udløst.</li> </ul>                                                                                                    |  |  |  |  |  |  |
| Lampen fungerer ikke.                        | <ul> <li>Kontrollér pæren og skift den, om nødvendigt;</li> <li>Kontrollér, at pæren sidder korrekt.</li> </ul>                                                                                                    |  |  |  |  |  |  |

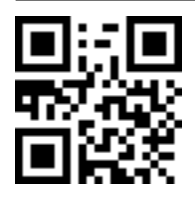

Du kan downloade Sikkerhedsanvisningerne, Brugsvejledningen, Databladet og Energidataene, ved at: • Besøge vores website docs whirlpool.eu

Besøge vores website **docs.whirlpool.eu** Ved hjælp af QR-koden

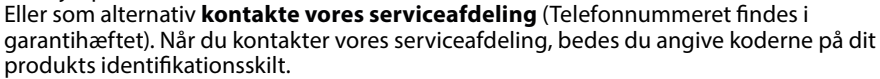

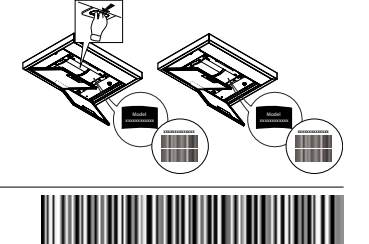

400011308084